## HP Photosmart 8200 series Başvuru Kılavuzu

# Türkçe 000 00 0 0)

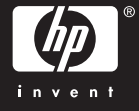

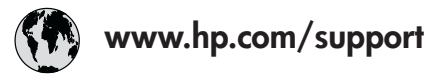

Support for the following countries/regions is available at www.hp.com/support: Austria, Belgium, Central America & The Caribbean, Denmark, Spain, France, Germany, Ireland, Italy, Luxembourg, Netherlands, Norway, Portugal, Finland, Sweden, Switzerland, and the United Kingdom.

| 61 56 45 43                              | الجزائر                                                                       | 한국                           | 1588-3003                  |
|------------------------------------------|-------------------------------------------------------------------------------|------------------------------|----------------------------|
| Argentina (Buenos Aires)                 | 54-11-4708-1600 Malaysia                                                      |                              | 1800 805 405               |
| Argentina                                | 0-800-555-5000                                                                | Mexico (Mexico City)         | 55-5258-9922               |
| Australia<br>Australia (out of warranty) | 1300 /21 14/ Mexico                                                           |                              | 01-800-472-68368           |
| 800 171                                  | البحرين                                                                       | 22 404747                    | المغرب                     |
| Brasil (Sao Paulo)                       | 55-11-4004-7751                                                               | New Zealand                  | 0800 441 147               |
| Brasil                                   | 0-800-709-7751                                                                | Nigeria                      | 1 3204 999                 |
| Canada (Mississauga Area)                | (905) 206-4663                                                                | Panama                       | 1-800-711-2884             |
| Canada                                   | 1-(800)-474-6836                                                              | Paraguay                     | 009 800 54 1 0006          |
| Chile                                    | 800-360-999                                                                   | Perú                         | 0-800-10111                |
| 中国                                       | 021-3881-4518                                                                 | Philippines                  | 2 867 3551                 |
|                                          | 800-810-3888                                                                  | Polska                       | 22 5666 000                |
|                                          | 服务编码: 3001                                                                    | Puerto Rico                  | 1-877-232-0589             |
| Colombia (Bogota)                        | 571-606-9191                                                                  | República Dominicana         | 1-800-711-2884             |
| Colombia                                 | 01-8000-51-4746-8368                                                          | România                      | (21) 315 4442              |
| Costa Rica                               | 0-800-011-1046<br>Россия (Москва)<br>Россия (Санкт-Петербург)                 |                              | 095 7973520<br>812 3467997 |
| Česká republika                          | 261 307 310<br>1-999-119 😤<br>800-711-2884<br>1-800-225-528 😤<br>800-711-2884 | 900 907 1444                 | 5.5 N                      |
| Ecuador (Andinatel)                      |                                                                               | Sinceren                     | الملغودية (                |
| Ecuador (Pacifitel)                      |                                                                               | Slavalia                     | 2 50222444                 |
|                                          |                                                                               |                              | 2 30222444                 |
| 2 532 5222 مصر 50                        |                                                                               | South Africa (International) | + 27 11 2589301            |
| El Salvador                              | 800-6160                                                                      | South Africa (RSA)           | 086 000 1030               |
| Ελλάδα (από το εξωτερικό)                | + 30 210 6073603                                                              | Rest Ot West Atrica          | + 351 213 17 63 80         |
| Ελλάδα (από Κύπρο)                       | 800 9 2649                                                                    | 室湾                           | 02-8/22-8000               |
| Guatemala                                | 1-800-711-2884                                                                | เทย                          | +66 (2) 353 9000           |
| 香港特别行政區                                  | 2802 4098                                                                     | 71 89 12 22                  | تونس                       |
| Magyarország                             | 1 382 1111                                                                    | Trinidad & Tobago            | 1-800-711-2884             |
| Indigutorszug                            | 1 600 44 7737                                                                 | Türkiye                      | 90 216 444 71 71           |
| India                                    | + 42 (21) 250 2409                                                            | Україна                      | (380 44) 4903520           |
|                                          | +02 (21) 330 3408                                                             | 800 4520                     | الإمارات العربية المتحدة   |
| (0) 9 830 4848                           | ישראל                                                                         | United States                | 1-(800)-474-6836           |
| Jamaica                                  | 1-800-711-2884                                                                | Uruguay                      | 0004-054-177               |
| 日本 0570-000511                           |                                                                               | Venezuela (Caracas)          | 58-212-278-8666            |
| 日本 (携帯電話の場合)                             | 03-3335-9800                                                                  | Venezuela                    | 0-800-474-68368            |
|                                          |                                                                               | Việt Nam                     | +84 88234530               |

## Telif hakları ve ticari markalar

© Telif Hakkı 2005 Hewlett-Packard Development Company, L.P. Bu belgede sunulan bilgiler önceden bildirilmeksizin değiştirilebilir. Telif hakkı yasalarının izin verdiği durumlar dışında, önceden yazılı izin almaksızın bu belgenin çoğaltılması, uyarlanması veya başka bir dile çevrilmesi yasaktır.

## Bildirim

HP ürün ve hizmetlerine ilişkin garantiler söz konusu ürün ve hizmetlerle birlikte verilen açık garanti beyanlarında yer alanlardan ibarettir. Bu belge içindeki hiçbir bölüm ek bir garanti oluşturduğu şeklinde yorumlanmamalıdır. HP bu belgede bulunan hiçbir teknik ya da yayıncıya ait hata veya eksiklikten sorumlu tutulamaz.

Hewlett-Packard Development Company, L.P. bu belge veya bu belgede anlatılan program malzemesiyle ilişkili olarak veya bu belge ve program malzemesinin yerleştirilmesinden, performansından veya kullanımından kaynaklanan arızi veya sonuç olarak ortaya çıkan zararlardan sorumlu tutulamaz.

## Ticari Markalar

HP, HP logosu ve Photosmart Hewlett-Packard Development Company, L.P mülkiyetindedir. Secure Digital logosu SD Association'in ticari markasıdır. Microsoft ve Windows Microsoft Corporation'ın tescilli ticari markalarıdır.

CompactFlash, CF ve CF logosu CompactFlash Association'ın (CFA) ticari markalarıdır.

Memory Stick, Memory Stick Duo, Memory Stick PRO ve Memory Stick PRO Duo, Sony Corporation'ın ticari markaları ve tescilli ticari markalarıdır. MultiMediaCard, Alman Infineon Technologies AG'nin ticari markasıdır ve MMCA (MultiMediaCard Association) lisanslıdır.

Microdrive, Hitachi Global Storage Technologies'in ticari markasıdır.

xD-Picture Card, iFuji Photo Film Co., Ltd., Toshiba Corporation ve Olympus Optical Co., Ltd.'nin ticari markasıdır. Mac, Mac logosu ve Macintosh, Apple Computer, Inc'in tescilli ticari markalarıdır.

iPod, Apple Computer, Inc'in ticari markasıdır.

Bluetooth, kendi sahibinin ticari markasıdır ve Hewlett-Packard Company tarafından lisans kapsamında kullanılır.

PictBridge ve PictBridge logosu, Camera & Imaging Products Association (CIPA) şirketinin ticari markalarıdır.

Diğer marka ve ürünleri ilgili şirketlerin ticari ve tescilli ticari markalarıdır. Yazıcıda bulunan katıştırılmış yazılım kısmen Independent JPEG Group'un çalışmasına dayalıdır.

Bu belgede yer alan bazı fotoğrafların telif hakları orijinal sahiplerine aittir.

## Düzenleme model tanımlama numarası VCVRA-0503

Ürüne düzenleme tanımlaması amacıyla bir Düzenleme Model Numarası atanmıştır. Ürün Düzenleme Model Numarası VCVRA-0503'tür. Bu düzenleme numarası pazarlama adı (HP Photosmart 8200 series yazıcı) veya ürün numarasıyla (Q3470) karıştırılmamalıdır.

## Güvenlik bilgileri

Yangın veya elektrik şoku riskini azaltmak için bu ürünü kullanırken her zaman temel güvenlik tedbirlerine uyun.

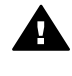

Uyarı Yangın veya şok tehlikesini önlemek için, bu ürünü yağmur veya neme maruz bırakmayın.

- Yazıcıyla birlikte gelen kurulum yönergelerindeki tüm yönergeleri okuyup anlayın.
- Birimi güç kaynağına bağlarken mutlaka topraklanmış bir elektrik prizi kullanın. Prizin topraklanmış olup olmadığını bilmiyorsanız, nitelikli bir elektrik teknisyenine kontrol ettirin.
- Ürünün üzerinde yer alan tüm uyarı ve yönergeleri gözden geçirin.
- Temizlemeden önce ürünün prizlerle olan bağlantılarını kesin.

- Bu ürünü suya yakın yerlerde veya siz ıslakken kurmayın ve kullanmayın.
- Ürünü sabit bir yüzeye güvenli bir şekilde kurun.
- Ürünü, kimsenin güç kablosuna basmayacağı veya üzerinden geçmeyeceği ve kablonun zarar görmeyeceği, korumalı bir yere kurun.
- Ürün normal olarak çalışmazsa, HP Photosmart Yazıcı ekran Yardımındaki sorun giderme bilgilerine bakın.
- Ürünün içindeki parçalara kullanıcı tarafından servis yapılamaz. Servis için nitelikli servis personeline başvurun.
- İyi havalandırılmış bir alanda kullanın.

## Çevre beyanları

Hewlett-Packard Development Company, kaliteli ürünleri çevre açısından sağlıklı bir şekilde sağlamayı taahhüt eder.

#### Çevreyi koruma

Yazıcı, çevre üzerindeki olumsuz etkiyi en aza indirgeyecek bazı özelliklerle tasarlanmıştır. Daha fazla bilgi için www.hp.com/hpinfo/ globalcitizenship/environment/ adresindeki 'HP's Commitment to the Environment' web sitesine gidin.

#### Ozon üretme

Bu ürün ölçülebilir değerde ozon gazı (O<sub>3</sub>) üretmez.

#### Kağıt kullanımı

Bu ürün DIN 19309'a göre geri dönüştürülmüş kağıt kullanımı için uygundur.

#### Plastik malzemeler

24 gramın (0,88 ons) üzerindeki plastik parçalar, yazıcı ömrünün sonunda geri dönüştürme amaçlı olarak plastik malzemeleri belirleme becerisini artıran uluslararası standartlara göre işaretlenir.

#### Malzeme güvenliği veri sayfaları

Material Safety Data Sheets (Malzeme Güvenliği Veri Sayfaları) (MSDS) www.hp.com/go/msds adresindeki HP web sitesinden elde edilebilir. Internet erişimi olmayan müşterilerin HP Müşteri Desteği'ne başvurmaları gerekir.

#### Geri dönüştürme programı

HP, birçok ülkede/bölgede artan sayıda ürün iade ve geri dönüştürme programları sunar ve dünya çapında en büyük elektronik geri dönüştürme merkezlerinin bazılarıyla ortaktır. HP, en popüler ürünlerinin bazılarını yeniden satarak kaynakları korur. Bu ürün, kullanım ömrü sonunda özel işlem gerektirebilecek lehimli kurşun içerir.

Avrupa Birliği'nde özel mülk sahipleri tarafından işe yaramayan aygıtın atılması:

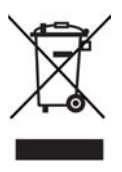

Ürün üzerindeki veva ambalalındaki bu simge, ürünü diğer evsel atıklarla birlikte atmamanız gerektiğini göstermektedir. Bunun yerine, atık aygıtınızı atık elektrik ve elektronik aygıtların geri dönüştürülmesi için belirlenen bir toplama noktasına götürerek atmak sizin sorumluluğunuzdadır. Atık aygıtınızın ayrı olarak toplanması ve geri dönüştürülmesi, doğal kaynakları korumaya, insan sağlığını ve çevreyi koruvan vöntemle geri dönüştürülmesini sağlamaya yardımcı olur. Atık aygıtınızın geri dönüştürülmesi amacıyla nereye atabileceğiniz hakkında daha fazla bilgi için, yerel kent büronuza, evsel atık bertaraf servisinize veva ürünü satın aldığınız mağazaya başvurun. HP ürünlerinin iade ve geri dönüştürülmesi ile ilgili daha fazla genel bilgi için şu adresi ziyaret edin: www.hp.com/hpinfo/globalcitizenship/ environment/recycle/index.html.

# İçindekiler

| 1 | Hoş geldiniz                                                           | 3  |
|---|------------------------------------------------------------------------|----|
|   | Daha fazla bilgi bulma                                                 | 3  |
|   | Kutuda neler var?                                                      | 3  |
|   | Yazıcının bölümleri                                                    | 4  |
|   | Yazıcı menüsü                                                          | 7  |
|   | Kağıt bilgileri                                                        | 10 |
|   | Mürekkep kartuşu bilgileri                                             | 12 |
|   | Yedek mürekkep kartuşları satın alma                                   | 12 |
|   | Mürekkep kartuşu ipuçları                                              | 12 |
|   | Mürekkep kartuşlarını takma veya değiştirme                            | 13 |
| 2 | Yazdırma temel bilgileri                                               | 15 |
|   | Bellek kartlarını kullanma                                             | 15 |
|   | Desteklenen dosva bicimleri                                            | 15 |
|   | Fotoğraf düzeni seçme                                                  | 16 |
|   | Yazdırılacak fotoğraflara karar verme                                  | 17 |
|   | Yazdırılacak fotoğrafları secme                                        | 17 |
|   | Fotoğraf kalitesini geliştirme ve varatıcı olma                        | 17 |
|   | Fotoğrafları yazdırma                                                  | 18 |
|   | Bağlanma                                                               | 18 |
|   | Diğer cihazlara bağlanma                                               | 18 |
|   | Bilgisavardan vazdırma                                                 | 18 |
|   | Fotografları bilgisayara kaydetme                                      | 18 |
|   | Yazıcı yazılımındaki yaratıcı seçenekleri kullanma                     | 19 |
|   | Yazdırma tercihlerini ayarlama                                         | 20 |
| Α | Yazılımı yükleme                                                       | 21 |
|   | Yükleme sorunlarını giderme                                            | 21 |
|   | Yazıcı yazılımı yükleme işleminden sonra (yalnızca Macintosh) Print    |    |
|   | Center'deki (Yazdırma Merkezi) yazıcıların tümü kayboluyor             | 21 |
|   | Yükleme yazılımı, CD yerleştirildiğinde otomatik olarak başlamıyor     |    |
|   | (yalnızca Windows)                                                     | 22 |
|   | Yeni Donanım Bulundu Sihirbazı açılıyor, ancak yazıcıyı tanımıyor      |    |
|   | (yalnızca Windows)                                                     | 22 |
|   | Sistem gereksinimleri kontrolu, bilgisayarda Internet Explorer'ın eski |    |
|   | tarihli bir sürümünün çalıştığını gösteriyor (yalnızca Windows)        | 22 |
|   | Bilgisayar yazılım yüklemesi sırasında yanıt vererek duruyor (yalnızca |    |
|   | Windows)                                                               | 22 |
|   | Yükleme sırasında Sistem Gereksinimleri iletişim kutusu görünüyor      | 22 |
|   | Bilgisayar HP Photosmart CD'sini okuyamadi                             | 22 |
| В | HP Müşteri Desteği                                                     | 23 |
|   | Telefonla HP Müşteri Desteği                                           | 23 |
|   | Arama yapma                                                            | 23 |
|   | Ek garanti seçenekleri                                                 | 24 |
|   | Sınırlı garanti beyanı                                                 | 25 |
| С | Belirtimler                                                            | 27 |
|   | Sistem gereksinimleri                                                  | 27 |
|   |                                                                        |    |

| ızıcı belirtimleri |
|--------------------|
|--------------------|

# 1 Hoş geldiniz

Bir HP Photosmart 8200 series yazıcısı satın aldığınız için teşekkür ederiz! Bu yeni fotoğraf yazıcısıyla güzel fotoğraflar bastırabilir, fotoğrafları bilgisayara kaydedebilir ve bilgisayar kullanarak veya kullanmadan eğlenceli ve kolay projeler oluşturabilirsiniz.

## Daha fazla bilgi bulma

Yazıcı aşağıdaki belgelerle birlikte gelir:

- **Kurulum Kılavuzu**: HP Photosmart 8200 series yazıcı, yazıcının nasıl kurulacağını açıklayan kurulum yönergeleriyle birlikte gelir.
- Kullanıcı Kılavuzu: HP Photosmart 8200 series Kullanıcı Kılavuzu yazıcının temel özelliklerini anlatır, yazıcının bilgisayara bağlanmadan nasıl kullanılacağını açıklar ve donanıma ilişkin sorun giderme bilgileri içerir. Bu, Kullanıcı Kılavuzu CD'sinde çevrimiçi biçimde bulunur.
- Başvuru Kılavuzu: HP Photosmart 8200 series Başvuru Kılavuzu şu anda okumakta olduğunuz kitaptır. Bu kitap, kurulum, çalıştırma, teknik destek ve garanti de dahil olmak üzere yazıcıyla ilgili temel bilgiler sağlar. Ayrıntılı yönergeler için Kullanıcı Kılavuzu CD'sine bakın.
- HP Photosmart Yazıcı Ekran Yardımı: HP Photosmart Yazıcı ekran Yardımı yazıcının bilgisayara bağlanarak nasıl kullanılacağını açıklar ve yazılıma ilişkin sorun giderme bilgileri içerir.

HP Photosmart yazıcı yazılımını bilgisayara yükledikten sonra, HP Photosmart Yazıcı ekran Yardımını görüntüleyebilirsiniz:

- Windows PC: Başlat menüsünden, Programlar, (Windows XP'de Tüm Programlar'ı seçin) > HP > Photosmart 8200 series > Photosmart Yardımı'nı seçin.
- Macintosh: Finder'da (Bulucu) Help > Mac Help'i (Yardım > Mac Yardımı) ve sonra Help Center > HP Image Zone Help > HP Photosmart Printer Help'i (Yardım Merkezi > HP Image Zone Yardımı > HP Photosmart Yazıcı Yardımı) seçin.

## Kutuda neler var?

Yazıcının kutusunda aşağıdaki öğeler bulunur:

- HP Photosmart 8200 series yazıcı
- HP Photosmart 8200 series Kurulum Kılavuzu
- HP Photosmart 8200 series Başvuru Kılavuzu
- HP Photosmart 8200 series yazıcı yazılım CD'si
- Kullanıcı Kılavuzu CD'si
- Kağıt örnekleri
- Fotoğraf kağıdı saklama poşeti (bazı ülkelerde/bölgelerde bulunmaz)
- 6 mürekkep kartuşu
- Güç kaynağı

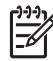

Not İçerik ülkeye/bölgeye göre değişebilir.

## Yazıcının bölümleri

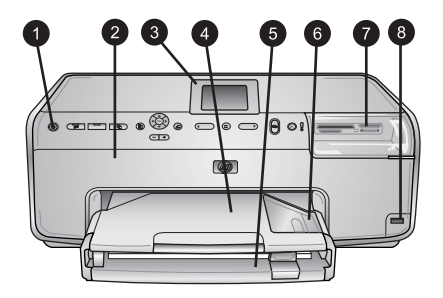

## Yazıcının önü

| 1 | Açık: Yazıcıyı açmak için bu düğmeye basın.                                                                                                    |
|---|----------------------------------------------------------------------------------------------------|
| 2 | <b>Üst kapak</b> : Mürekkep kartuşlarına erişmek ve kağıt sıkışmalarını gidermek için bu kapağı<br>kaldırın. Kapağı kaldırmak için HP logosunun altındaki üst kapağı kavrayıp yukarı doğru<br>çekin.                         |
| 3 | Yazıcı Ekranı: Fotoğrafları, menüleri ve mesajları görüntülemek için bu ekranı kullanın.                                                                                                    |
| 4 | <b>Çıkış tepsisi</b> : Çıktılarınızı almak için bu tepsiyi kullanın. Fotoğraf tepsisine erişmek için bu tepsiyi çıkarın.                                                                                                    |
| 5 | Ana tepsi: Bu tepsiyi dışarı doğru çekerek düz kağıt, asetat, zarf veya diğer ortamı,<br>yazdırılacak taraf aşağı gelecek şekilde tepsiye yerleştirin.                                                                       |
| 6 | Fotoğraf tepsisi: Çıkış tepsisini çıkarın ve boyutu en fazla 10 x 15 cm (4 x 6 inç) olan küçük boyutlu kağıdı yazdırılacak taraf aşağı gelecek şekilde Fotoğraf tepsisine yerleştirin. Kağıt şeritli veya şeritsiz olabilir. |
| 7 | Bellek kartı yuvaları: Bellek kartlarını buraya takın. Desteklenen bellek kartlarının listesi için, bkz: Desteklenen dosya biçimleri.                                                                                        |
| 8 | Kamera bağlantı noktası: Bir PictBridge <sup>™</sup> dijital kamera, isteğe bağlı HP Bluetooth <sup>®</sup><br>kablosuz yazıcı adaptörü veya bir HP iPod bağlayın.                                                           |
|   |                                                                                                    |

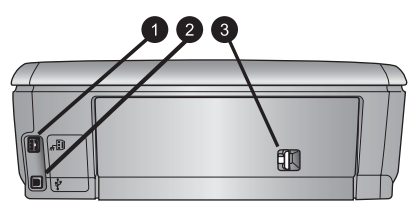

## Yazıcının arkası

- 1 **Güç kablosu bağlantısı**: Yazıcıyla birlikte sağlanan güç kablosunu bağlamak için bu bağlantı noktasını kullanın.
- 2 **USB bağlantı noktası**: Yazıcıyı bilgisayara bağlamak için bu bağlantı noktasını kullanın.
- 3 **Arka erişim kapağı**: Kağıt sıkışmalarını gidermek veya isteğe bağlı HP Otomatik İki Taraflı Yazdırma Aksesuarı takmak için bu kapağı çıkarın. *Kullanıcı Kılavuzu* CD'sine bakın.

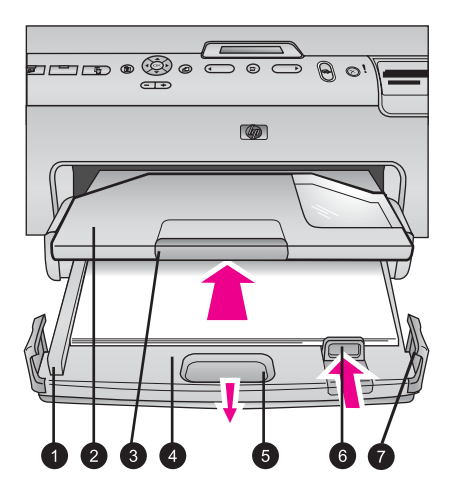

## Ana tepsi ve Çıkış tepsisi

| 1 | <b>Kağıt genişliği kılavuzu</b> : Bu kılavuzu Ana tepsideki kağıdın kenarlarına dayanacak<br>şekilde ayarlayın.                                                                                                    |
|---|----------------------------------------------------------------------------------------------------|
| 2 | Çıkış tepsisi: Çıktılarınızı almak için bu tepsiyi kullanın. Fotoğraf tepsisine erişmek için bu tepsiyi çıkarın.                                                                                                    |
| 3 | Çıkış tepsisi uzatıcısı: Çıktılarınızı alması için çıkış tepsisini uzatmak üzere uzatıcıyı kendinize doğru çekin.                                                                                                    |
| 4 | Ana tepsi: Bu tepsiyi dışarı doğru çekin ve yazdırma işlemi için düz kağıt, asetat, zarf veya başka ortam yükleyin.                                                                                                    |
| 5 | Ana tepsi kilidi: Ana tepsiyi uzatmak için bunu kendinize doğru çekin.                                                                                                    |
| 6 | Kağıt uzunluğu kılavuzu: Bu kılavuzu Ana tepsideki kağıdın sonuna dayanacak şekilde ayarlayın.                                                                                                    |
| 7 | The statement of the second statement of the second st |

7 **Tepsi tutamakları**: Ana tepsiyi uzatmak için tepsi tutamaklarını çekin.

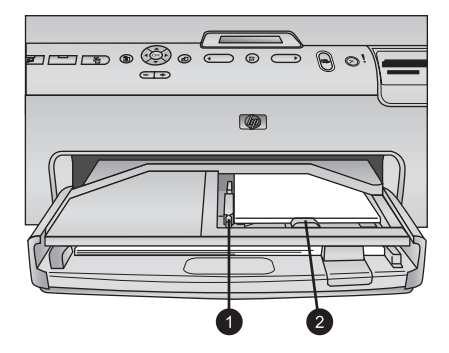

## Fotoğraf tepsisi

| 1 | Kağıt genişliği kılavuzu: Bu kılavuzu, Fotoğraf tepsisindeki kağıdın kenarlarına     |
|---|--------------------------------------------------------------------------------------|
|   | dayanacak şekilde ayarlayın.                                                         |
| 2 | Kağıt uzunluğu kılavuzu: Bu kılavuzu, Fotoğraf tepsisindeki kağıdın sonuna dayanacak |
|   | şekilde ayarlayın.                                                                   |

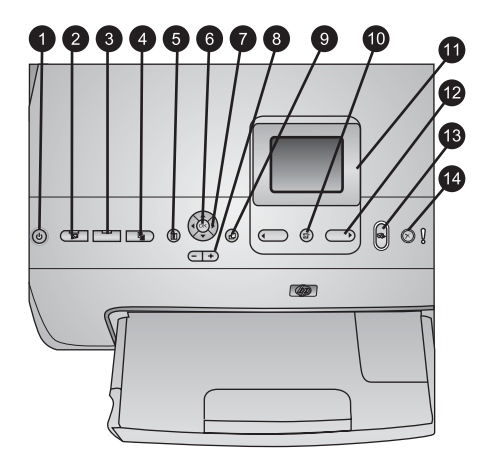

## Kontrol paneli

| 1  | Açık: Yazıcıyı açın veya güç tasarrufu moduna getirin.                                                                                                    |
|----|----------------------------------------------------------------------------------------------------|
| 2  | Instant Share: Geçerli olarak seçili olan fotoğrafları HP Image Zone yazılımının HP Instant Share işlevine gönderin (bilgisayara bağlı olduğunda).                                                                  |
| 3  | Fotoğraf tepsisi: Kontrol panelinden gönderilen bir sonraki yazdırma işi için doğru tepsiyi seçin. Mavi ışık yandığında, yazıcı Fotoğraf tepsisinden kağıt seçer. Işık söndüğünde, yazıcı Ana tepsiden kağıt seçer. |
| 4  | <b>Düzen</b> : Fotoğraflarınızın yazdırma düzenini seçin. Bellek kartı takıldığında, seçili düzen yazıcı ekranının alt orta bölümünde görüntülenir.                                                                 |
| 5  | Menü: Yazıcı menüsünü görüntüleyin.                                                                                                    |
| 6  | Tamam: Bir menü veya iletişim kutusu seçeneği belirleyin ve bir video klibi kayıttan<br>yürütme sırasında oynatın/duraklatın.                                                                                       |
| 7  | Gezinme okları: Kırpma kutusunu ayarlayın, menü seçimlerinde gezinin ve video klibin kayıttan yürütülmesini kontrol edin.                                                                                           |
| 8  | Yakınlaştır (+)(-): Fotoğrafı yakınlaştırın veya uzaklaştırın. Bir fotoğrafı normal büyütme<br>düzeyinde görüntülerken, bir seferde dokuz fotoğraf görüntülemek için Yakınlaştır (-)<br>tuşuna da basabilirsiniz.   |
| 9  | Döndür: Fotoğraf veya kırpma kutusunu döndürün.                                                                                                    |
| 10 | Fotoğraf Seç: Fotoğraf numarası veya menü seçeneği belirleyin.                                                                                                    |
| 11 | Yazıcı ekranı: Menüleri ve mesajları görüntüleyin.                                                                                                    |
| 12 | Fotoğraf Seç okları: Menü seçenekleri veya fotoğraf numaraları arasında gezinin.                                                                                                    |
| 13 | Yazdır: Takılan bellek kartından veya ön kamera bağlantı noktasına bağlı bir kameradan seçilen fotoğrafları yazdırın.                                                                                               |
| 14 | <b>İptal</b> : Fotoğrafların secimini kaldırın, menüden cıkın veva istediğiniz bir evlemi durdurun.                                                                                                    |

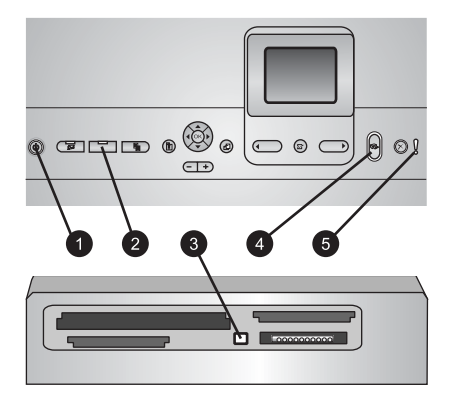

#### Gösterge ışıkları

| 1 | Açık ışığı: Yazıcı açıksa sabit halde mavi olarak yanar, aksi halde ışık sönüktür.                                                                                                    |
|---|----------------------------------------------------------------------------------------------------|
| 2 | Fotoğraf tepsisi ışığı: Bu ışık yanık olduğunda, yazıcı Fotoğraf tepsisinden kağıt kullanır.<br>Bu ışık söndüğünde, yazıcı Ana tepsiden kağıt kullanır. İstenilen tepsiyi seçmek için<br>düğmeye basın. |
| 3 | Bellek Kartı ışığı: Bellek kartı takılıysa sabit halde mavi olarak yanar, yazıcı bellek kartına erişiyorsa yanıp söner, takılı bellek kartı yoksa veya birden fazla kart takılıysa söner.               |
| 4 | Yazdır ışığı: Yazıcı açık ve yazdırmaya hazır olduğunda sabit halde mavi olarak yanar,<br>yazıcı yazdırırken veya kendi kendine bakım yapmakla meşgul olduğunda ise mavi ışık<br>yanıp söner.           |
| 5 | <b>Dikkat ışığı</b> : Kullanıcı eylemini gerektiren bir sorun olduğunda yanar. Yönergeler için yazıcı ekranına bakın.                                                                                   |

## Yazıcı menüsü

Yazıcı menüsüne erişmek için Menü düğmesine basın.

## Yazıcı menüsünde gezinmek için:

- Yazıcı ekranında görüntülenen menü ve seçenekler arasında gezinmek için Gezinme oklarına basın.
- Alt menüleri veya seçenekleri görüntülemek için Tamam'a basın.
- Geçerli menüden çıkmak için İptal'e basın.

## Yazıcı menüsü yapısı

- Yazdırma Seçenekleri
  - Tümünü yazdır: Yazıcıya takılan bellek kartındaki veya kamera bağlantı noktasına bağlanan bir kameradaki tüm fotoğrafları yazdırmak için bu seçeneği belirleyin.
  - Prova sayfası yazdır: Takılı bellek kartındaki tüm fotoğrafların prova sayfasını yazdırın. Prova sayfası, yazdırılacak fotoğrafları, kopya sayısını ve yazdırma düzenini seçmenize olanak verir.
  - Prova sayfası tara: Fotoğrafları, kopya sayısını ve düzeni seçmek için işaretledikten sonra, yazdırılan prova sayfasını tarayın.
  - Video baskısı: Video klibinizden otomatik olarak seçilen dokuz çerçeveyi yazdırın.

- Yazdırma aralığı: Fotoğraf Seç okları kullanılarak yazdırma aralığının başlangıcını ve bitişini seçin.
- Dizin sayfası yazdır: Takılı bellek kartındaki tüm fotoğrafların küçük resim görünümlerini yazdırın.
- Manzara fotoğraflarını yazdır: Manzara yazdırmayı Açık veya Kapalı (varsayılan) olarak ayarlayın. Seçili tüm fotoğrafları 3:1 görüntü oranıyla yazdırmak için Açık'ı seçin; yazdırmadan önce 10 x 30 cm (4 x 12 inç) boyutlu kağıt yükleyin.
- Etiket yazdır: Etiket yazdırmayı Açık veya Kapalı (varsayılan) olarak ayarlayın. Her sayfaya 16 fotoğraf yazdırmak için Açık'ı seçin; isterseniz özel etiket ortamı yükleyin.
- Vesikalık fotoğraf modu: Vesikalık fotoğraf modunu Açık veya Kapalı olarak ayarlayın. Açık'ı seçerseniz, yazıcı vesikalık fotoğraf boyutunu seçmenizi ister. Vesikalık fotoğraf modu yazıcıya seçili boyuttaki tüm fotoğrafları bastırmasını söyler. Her sayfada bir fotoğraf vardır; ancak, aynı fotoğraftan birkaç kopya belirtirseniz, bunların hepsi (yeterli alan varsa) aynı sayfada görünür. Fotoğrafları lamine etmeden önce bir hafta süreyle kurumaya bırakın.
- Düzen
  - Kırmızı göz gider: Yazıcı ekranında görüntülenen fotoğrafta kırmızı göz gidermek için bu seçeneği belirleyin.
  - Fotoğraf parlaklığı: Fotoğraf parlaklığını artırmak veya azaltmak için Gezinme okları'nı kullanın.
  - Çerçeve ekle: Çerçeve için desen ve renk seçmek üzere Gezinme okları'nı kullanın.
  - Renk efekti ekle: Renk efekti seçmek için Gezinme okları'nı kullanın. Add frame (Çerçeve ekle) seçeneğiyle oluşturulan renk efekti çerçeveleri etkilemez.
- Araçlar
  - **9'lu görüntüle**: Takılı bellek kartından bir kerede dokuz görüntü görüntüleyin.
  - Slayt gösterisi: Takılı bellek kartındaki tüm fotoğrafların slayt gösterisini başlatmak için bu seçeneği belirleyin. Slayt gösterisini durdurmak için İptal'e basın.
  - Baskı kalitesi: En İyi (varsayılan) veya Normal baskı kalitesi seçeneklerinden birini belirleyin.
  - Örnek sayfa yazdır: Yazıcının baskı kalitesini kontrol etmek için yararlı olan bir örnek sayfa yazdırmak üzere bu seçeneği belirleyin. Bu özellik, yazıcı modellerinin tümünde bulunmaz.
  - Test sayfası yazdır: Yazıcıyla ilgili bilgiler içeren ve sorunları gidermede yardımcı olabilen bir test sayfası yazdırmak için bu seçeneği belirleyin.
  - Yazıcı kafalarını temizle: Çıktılarınızda beyaz çizgiler veya izler göründüğünde yazıcı kafasını temizlemek için bu seçeneği belirleyin. Temizleme işlemi bittikten sonra yazıcı kendi kendine bir test raporu yazdırır. Raporda baskı kalitesi sorunları görünüyorsa, yazıcı kafasını yeniden temizleme seçeneğiniz vardır.
  - Yazıcıyı hizala: Çıktılarınızda beyaz çizgiler veya izler göründüğünde yazıcıyı hizalamak için bu seçeneği belirleyin.

- Bluetooth
  - Aygıt Adresi: Bluetooth kablosuz teknolojisine sahip bazı aygıtlar, yerini belirlemeye çalıştıkları aygıtın adresini girmenizi gerektirir. Bu menü seçeneği yazıcı adresini gösterir.
  - Aygıt Adı: Yazıcı için, Bluetooth kablosuz teknolojisine sahip diğer aygıtlar yazıcıyı bulduklarında görüntülenecek olan bir ad seçebilirsiniz.
  - Parola: Yazıcının Bluetooth Güvenlik düzeyi Yüksek olarak ayarlandığında, yazıcının diğer Bluetooth aygıtları ile de kullanılabilmesini sağlamak için bir parola girmeniz gerekir. Varsayılan parola 0000'dır.
  - Görünürlük: Tümüne görünür (varsayılan) veya Görünmez seçeneğini belirleyin. Görünürlük Görünmez olarak ayarlandığında, yalnızca aygıt adresini bilen aygıtlar yazıcıya yazdırabilir.
  - Güvenlik düzeyi: Düşük veya Yüksek seçeneğini belirleyin. Düşük ayarı, Bluetooth kablosuz teknolojisine sahip diğer aygıtların kullanıcılarının yazıcı parolasını girmesini gerektirmez. Yüksek ayarı ise, Bluetooth kablosuz teknolojisine sahip diğer aygıtların kullanıcılarının yazıcı parolasını girmesini gerektirir.
  - Bluetooth seçeneklerini sıfırla: Bluetooth menüsündeki tüm öğeleri varsayılan değerlerine sıfırlamak için bu seçeneği belirleyin.
- Yardım
  - Bellek kartları: Desteklenen bellek kartlarının listesini görmek için bu seçeneğin belirleyin.
  - Kartuşlar: Mürekkep kartuşunun nasıl takılacağı ile ilgili bir animasyon görmek için bu seçeneği belirleyin.
  - Fotoğraf boyutları: Kontrol panelinden yazdırırken seçebileceğiniz fotoğraf boyutlarının ve düzenlerinin listesini görmek için bu seçeneği belirleyin.
  - Kağıt yükleme: Kağıt yükleme yönergelerini okumak için bu seçeneği belirleyin.
  - Kağıt sıkışmaları: Kağıt sıkışmasının nasıl giderileceğiyle ilgili bir animasyon görmek için bu seçeneği belirleyin.
  - Kamera bağlantısı: Yazıcıya PictBridge kameranın nasıl bağlanacağıyla ilgili yönergeleri okumak için bu seçeneği belirleyin.
- Tercihler

**Not** Bazı menü seçenekleri yazıcı modellerinin tümünde bulunmayabilir.

- SmartFocus: Açık (varsayılan) veya Kapalı seçeneğini belirleyin. Bu ayar bulanık fotoğrafları geliştirir.
- Uyumlu aydınlatma: Açık (varsayılan) veya Kapalı seçeneğini belirleyin.
   Bu ayar aydınlatma ve karşıtlığı geliştirir.
- Tarih/saat: Yazdırılan fotoğraflara tarih ve/veya saat eklemek için bu seçeneği kullanın.
- Renk aralığı: Bir renk aralığı seçin. Otomatik seç varsayılan ayarı, yazıcıya Adobe RGB renk aralığını kullanmasını (kullanılabiliyorsa) söyler. Adobe RGB yoksa yazıcı varsayılan olarak sRGB ayarını belirler.
- Kağıt algılama: Açık (varsayılan) seçeneğini belirlediğinizde yazıcı, yazdırma sırasında kağıt türünü ve boyutunu otomatik olarak algılar.
   Kapalı'yı seçtiğinizde, her yazdırmada kağıt türünü ve boyutunu seçmeniz istenir.

- Önizleme animasyonu: Açık (varsayılan) veya Kapalı seçeneğini belirleyin. Bu özellik açık olduğunda, yazıcı, fotoğraf seçildikten sonra, fotoğrafın önizlemesini seçili düzende kısa bir süre için görüntüler. Not: Bu özellik, yazıcı modellerinin tümünde bulunmaz.
- Video geliştirme: Açık (varsayılan) veya Kapalı seçeneğini belirleyin. Açık'ı seçtiğinizde, video kliplerden yazdırılan fotoğrafların kalitesi geliştirilir.
- Otomatik kırmızı göz gider: Fotoğraflarınızda otomatik olarak kırmızı göz gidermek için bu seçeneği belirleyin.
- Varsayılanları geri yükle: Dil seç, Ülke/bölge seç (Tercih menüsündeki Dil öğesinin altında bulunur) ve Bluetooth ayarları (ana yazıcı menüsündeki Bluetooth öğesinin altında bulunur) dışındaki tüm menü öğelerinin fabrika ayarlarını geri yükler. Bu ayar HP Instant Share veya Ağ varsayılanlarını etkilemez.
- Dil: Yazıcı ekranında ve ülke/bölge ayarında kullanmak istediğiniz dili ayarlamak için bu seçeneği belirleyin. Ülke/bölge ayarı, desteklenen ortam boyutlarını belirler.

## Kağıt bilgileri

Fotoğraf kağıdına, düz kağıda veya dizin kartları ve zarflar gibi küçük ortama yazdırabilirsiniz.

| Kağıt türü                                                  | Nasıl yüklenir?                                                                                                    | Yüklenecek tepsi                                                                                                    |
|-------------------------------------------------------------|----------------------------------------------------------------------------------------------------|----------------------------------------------------------------------------------------------------|
| Tüm desteklenen<br>fotoğraf kağıdı veya<br>düz kağıt ortamı | <ol> <li>Ana tepsi kilidi veya tepsi<br/>tutamaklarıyla dışarıya<br/>doğru çekerek Ana tepsiyi<br/>uzatın.</li> <li>Kağıt genişliği ve kağıt<br/>uzunluğu kılavuzlarını en<br/>dıştaki konumlarına<br/>kaydırın.</li> <li>Kağıdı, yazdırılacak tarafı<br/>aşağı bakacak şekilde<br/>yerleştirin. Kağıt yığınının<br/>kağıt uzunluğu<br/>kılavuzunun üst noktasını<br/>aşıp aşmadığını kontrol<br/>edin.</li> <li>Kağıt genişliği ve kağıt<br/>uzunluğu kılavuzlarını,<br/>kağıdın kenarlarında<br/>durana kadar içeri doğru<br/>ayarlayın.</li> <li>Ana tepsiyi sonuna kadar<br/>itin.</li> <li>Fotoğraf tepsisi<br/>düğmesindeki ışığın, Ana<br/>tepsiden yazdırmayı</li> </ol> | Ana tepsiyi yükleyin<br>The second state of the second state of the |

| <br>düğmesindeki ışığın,<br>Fotoğraf tepsisinden<br>yazdırmayı sağlayacak<br>şekilde, yanıyor<br>olduğundan emin olun. |  |
|----------------------------------------------------------------------------------------------------|--|
|                                                                                                    |  |
|                                                                                                    |  |

| Kağıt türü                                                                                                    | Nasıl yüklenir?                                                                                                    | Yüklenecek tepsi                                                                                                    |
|----------------------------------------------------------------------------------------------------|----------------------------------------------------------------------------------------------------|----------------------------------------------------------------------------------------------------|
|                                                                                                    | sağlayacak şekilde, sönük<br>olduğundan emin olun.                                                                                                    |                                                                                                    |
|                                                                                                    |                                                                                                    | Ana tepsiyi içeri doğru itin           1         Ana tepsiyi sonuna kadar itin                                                                         |
| En fazla 10 x 15 cm<br>(4 x 6 inç) boyutlu<br>şeritli veya şeritsiz<br>fotoğraf kağıdı,<br>Hagaki kartları, A6<br>kartlar, L boyutlu<br>kartlar | <ol> <li>Çıkış tepsisini çıkarın.</li> <li>Kağıt genişliği ve kağıt<br/>uzunluğu kılavuzlarını,<br/>kağıda yer açmak için<br/>dışarı doğru ayarlayın.</li> <li>Fotoğraf tepsisine en<br/>fazla 20 sayfalık kağıdı,<br/>yazdırılacak taraf aşağı<br/>gelecek şekilde yerleştirin.<br/>Şeritli kağıt<br/>kullanıyorsanız, şeritli<br/>kısmı içeri en son girecek<br/>şekilde yerleştirin.</li> <li>Kağıt genişliği ve kağıt<br/>uzunluğu kılavuzlarını,<br/>kağıdın kenarlarında</li> </ol> | Fotoğraf tepsisini yükleyin<br>1<br>1<br>1<br>1<br>1<br>1<br>1<br>2<br>3<br>2<br>3<br>Cıkış tepsisini çıkarın ve kılavuzları<br>dışarı doğru ayarlayın |
|                                                                                                    | durana kadar içeri doğru<br>avarlayın                                                                                                    | 1 Çıkış tepsisi                                                                                                    |
|                                                                                                    | <ol> <li>Çıkış tepsisini yerine<br/>verleştirin.</li> </ol>                                                                                                    | 2 Kağıt genişliği kılavuzu<br>3 Kağıt uzunluğu kılavuzu                                                                                                |
|                                                                                                    | <ol> <li>Fotoğraf tepsisi<br/>düğmesindeki ışığın,<br/>Fotoğraf tepsisinden<br/>yazdırmayı sağlayacak<br/>şekilde, yanıyor<br/>olduğundan emin olun.</li> </ol>                                                                                                    |                                                                                                    |

(devam)

| Bölüm 1 |  |
|---------|--|
| (devam) |  |

| Kağıt türü | Nasıl yüklenir? | Yüklenecek tepsi                                          |
|------------|-----------------|-----------------------------------------------------------|
|            |                 |                                                           |
|            |                 | Kağıt yerleştirin ve kılavuzları içeri<br>doğru ayarlayın |
|            |                 | 1 Kağıt genişliği kılavuzu                                |
|            |                 | 2 Kağıt uzunluğu kılavuzu                                 |

## Mürekkep kartuşu bilgileri

HP Photosmart yazıcınızı ilk ayarlamanızda ve kullanımınızda, yazıcınızla birlikte gelen mürekkep kartuşlarını taktığınızdan emin olun. Bu mürekkep kartuşlarındaki mürekkep, özellikle yazıcı kafası grubundaki mürekkeple karışacak şekilde formüle edilir.

## Yedek mürekkep kartuşları satın alma

Yedek kartuş satın alırken, bu kılavuzun arka kapağında görünen kartuş numaralarına bakın. Bu kartuş numaraları, ülkeye/bölgeye göre değişebilir.

## Mürekkep kartuşu ipuçları

HP Vivera Mürekkepleri, gerçeğe yakın fotoğraf kalitesi ve renk solmasına karşı olağanüstü dayanıklılığı ile nesiller boyu canlı renkler sağlar. HP Vivera Mürekkepleri kalite, saflık ve renk solmasına karşı dayanıklılık için özel olarak formüle edilir ve bilimsel olarak test edilir.

En iyi baskı kalitesi için HP, tüm perakende mürekkep kartuşlarını, kutuda belirtilen yükleme tarihinden önce kullanmanızı önerir.

En iyi yazdırma sonuçları için HP, yalnızca gerçek HP yazıcı kartuşlarını kullanmanızı önerir. Özgün HP mürekkep kartuşları, kolaylıkla defalarca yüksek sonuçlar elde etmenize yardımcı olmak için tasarlanmış ve HP yazıcılarıyla test edilmiştir. HP olmayan mürekkebin kullanımına dayandırılabilir yazıcı sorunu veya yazıcıda oluşan zararın bir sonucu olarak gereken yazıcı servisi veya onarımlar garanti kapsamına alınmaz.

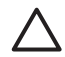

**Dikkat uyarısı** Mürekkep malzemesi basınçlı hale gelebilir. Mürekkep malzemesine yabancı bir nesne sokmak, mürekkebin dışarı çıkmasına ve kişilerle veya eşyalarla temasına neden olabilir.

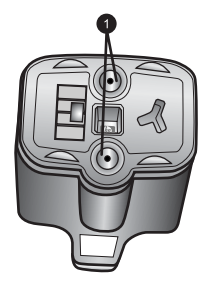

## Mürekkep kartuşu

1 Bu deliklere nesne sokmayın

## Mürekkep kartuşlarını takma veya değiştirme

- 1. Yazıcının açık olduğundan emin olun ve sonra üst kapağı kaldırın. Yazıcının içindeki tüm ambalaj malzemelerinin çıkarıldığından emin olun.
- 2. Yazıcının içindeki gri renkli mandalı serbest bırakmak için mürekkep kartuşu yuvasının altındaki gri renkli şeridi sıkın, ardından da mandalı kaldırın. Mürekkep kartuşu alanları kolay başvuru için renk ile kodlanmıştır. Kartuş takmak veya değiştirmek için uygun rengin altındaki mandalı kaldırın. Soldan sağa mürekkep kartuşları, siyah, sarı, açık cam göbeği, cam göbeği, açık macenta ve macentadır.

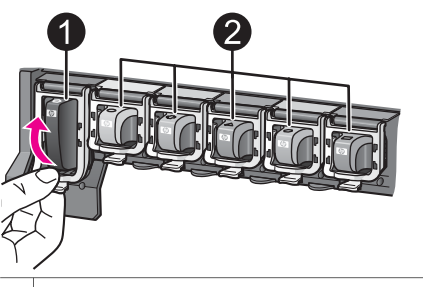

- 1 Siyah mürekkep kartuşu için mürekkep kartuşu mandalı
- 2 Renkli mürekkep kartuşları için mürekkep kartuşu alanı
- 3. Kartuş değiştiriyorsanız, eski kartuşu kendinize doğru çekerek yuvasından çıkarın.

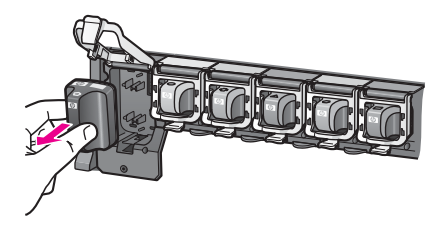

Eski kartuşu geri dönüştürün. HP Inkjet Sarf Malzemeleri Geri Dönüştürme Programı, birçok ülkede/bölgede mevcuttur ve kullanılmış mürekkep kartuşlarını ücretsiz olarak geri dönüştürmenize olanak tanır. Daha fazla bilgi için www.hp.com/hpinfo/globalcitizenship/environment/recycle/inkjet.html adresine gidin.

 Yeni mürekkep kartuşunu ambalajından çıkarın ve tutamağından tutarken, mürekkep kartuşunu boş yuvaya kaydırın.

Mürekkep kartuşunu, yeni kartuşla aynı şekilli simgeye ve renge sahip yuvaya taktığınızdan emin olun. Mürekkep kartuşu takılırken, bakır renkli temas noktaları yazıcıya dönük olmalıdır.

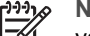

Not HP Photosmart yazıcınızı ilk ayarlamanızda ve kullanımınızda, yazıcınızla birlikte gelen mürekkep kartuşlarını taktığınızdan emin olun. Bu mürekkep kartuşlarındaki mürekkep, özellikle yazıcı kafası grubundaki mürekkeple karışacak şekilde formüle edilir.

- 5. Yerine oturuna dek gri renkli mandalı aşağı doğru bastırın.
- 6. Değiştirmekte olduğunuz her mürekkep kartuşu için 2 5 arasındaki adımları yineleyin.

Altı kartuşu da takmanız gerekir. Bir mürekkep kartuşu eksik olursa yazıcı çalışmaz.

7. Üst kapağı kapatın.

Bellek kartı takılı olmadığında, yazıcı ekranında her kartuşa ait yaklaşık mürekkep düzeyini gösteren altı mürekkep damlası simgesi görüntülenir.

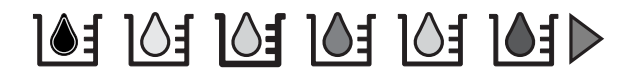

Mürekkep düzeylerinin daha büyük, daha kesin bir görünümünü görmek için **Fotoğraf Seç ▶** düğmesine de basabilirsiniz.

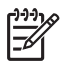

Not HP olmayan mürekkep kullanıyorsanız, söz konusu kartuşun simgesinde mürekkep damlası yerine bir soru işareti görünür. HP Photosmart 8200 series, HP olmayan mürekkep içeren mürekkep kartuşlarındaki mürekkep miktarını algılayamaz.

# 2 Yazdırma temel bilgileri

HP Photosmart 8200 series yazıcı, bilgisayarı açmadan bile fotoğrafları seçmenize, geliştirmenize ve bastırmanıza olanak sağlar. Bu bölümde, bellek kartlarının kullanılması, fotoğrafların seçilmesi ve daha birçok konuyla ilgili ayrıntılı yönergeler sağlanmaktadır. Fotoğraf seçmek ve yazdırmak için prova sayfaları kullanma gibi gelişmiş özellikler hakkında daha fazla bilgi için, *Kullanıcı Kılavuzu* CD'sinde çevrimiçi biçimde bulunan *Kullanıcı Kılavuzu*'na bakın.

## Bellek kartlarını kullanma

Dijital kameranızla fotoğrafları çektikten sonra, bellek kartını kameradan çıkarabilir ve fotoğraflarınızı görüntülemek ve bastırmak için yazıcıya takabilirsiniz. Yazıcı aşağıdaki türde bellek kartlarını okuyabilir: CompactFlash<sup>™</sup>, Memory Sticks, Microdrive<sup>™</sup>, MultiMediaCard<sup>™</sup>, Secure Digital<sup>™</sup> ve xD-Picture Card<sup>™</sup>.

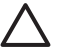

**Dikkat uyarısı** Diğer bellek kartı türlerini kullanmak bellek kartına ve yazıcıya zarar verebilir.

Fotoğrafları dijital kameradan yazıcıya aktarmanın başka yolları hakkında bilgi edinmek için, bkz: Diğer cihazlara bağlanma.

## Desteklenen dosya biçimleri

Yazıcı, JPEG ve sıkıştırılmamış TIFF dosya biçimlerini doğrudan bellek kartından tanıyabilir ve yazdırabilir. Ayrıca, Motion-JPEG QuickTime, Motion-JPEG AVI ve MPEG-1 dosyalarından video klipler de yazdırabilirsiniz. Bir dijital kamera, fotoğraf ve video klipleri başka dosya biçimlerinde kaydediyorsa, dosyaları bilgisayara kaydedin ve bir yazılım uygulaması kullanarak yazdırın. Daha fazla bilgi için, HP Photosmart Yazıcı ekran Yardımına bakın.

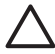

**Dikkat uyarısı** Bellek Kartı ışığı yanıp sönerken bellek kartını dışarı çekmeyin. Yanıp sönen ışık, yazıcının bellek kartına erişmekte olduğu anlamına gelir. Erişilmekteyken bellek kartının çıkarılması, yazıcıya ve bellek kartına zarar verebilir veya bellek kartındaki bilgileri bozabilir.

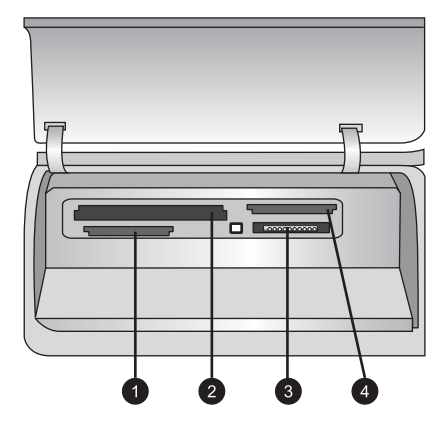

## Bellek kartı yuvaları

- 1 Secure Digital, MultiMediaCard (MMC)
- 2 Compact Flash I ve II, Microdrive
- 3 Bellek Çubukları
- 4 xD-Picture Card

## Bellek kartı takmak için

- 1. Yazıcıda takılı olan tüm bellek kartlarını çıkarın. Aynı anda takılı yalnızca bir kart olabilir.
- 2. Bellek kartınız için doğru yuvayı bulun.
- Bellek kartını, bakır renkli temas noktaları aşağı veya metal delikler yazıcıya doğru olacak şekilde yuvaya takın.
- 4. Bellek kartını yazıcının içine doğru gidebildiği kadar hafifçe itin. Yazıcı, bellek kartını okur ve ardından karttaki ilk fotoğrafı görüntüler. Karttaki fotoğrafları seçmek için dijital bir kamera kullandıysanız, yazıcı, kameradan seçilen fotoğrafları yazdırmak isteyip istemediğinizi sorar.

## Fotoğraf düzeni seçme

Bastırmak istediğiniz fotoğraflar için bir düzen seçmek üzere yazıcı kontrol panelinde **Düzen** düğmesine basın. Altı düzen seçeneği arasında gezinmek için düğmeye art arda basın. Bellek kartı takıldığında, seçili düzen yazıcı ekranının alt orta bölümünde görüntülenir. Yazıcı kontrol panelinden seçilen tüm fotoğraflar seçili düzende bastırılır.

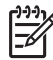

Not Yazıcı düzene uydurmak için fotoğrafları döndürebilir.

## Yazdırılacak fotoğraflara karar verme

Bastırılacak fotoğraflara, yazıcı ekranında fotoğrafları görüntüleyerek veya fotoğraf dizini ya da prova sayfası yazdırarak karar verebilirsiniz.

## Yazıcı ekranında aynı anda tek bir fotoğraf görüntülemek için

- 1. Bellek kartını takın.
- Fotoğraf Seç < veya ► düğmesine basın. Fotoğrafları hızlıca görüntülemek için düğmeyi basılı tutun. Herhangi bir yönde son fotoğrafa geldiğinizde, ekran ilk veya son fotoğrafa geri döner ve devam eder.

## Bir fotoğraf dizini yazdırmak için

- 1. Bellek kartını takın.
- Ana tepsiye birkaç sayfa düz kağıt yerleştirin. Kağıdın Ana tepsiden seçilmesi için Fotoğraf tepsisi ışığının kapalı olduğundan emin olun.
- 3. Menü düğmesine basın.
- 4. Yazdırma seçenekleri'ni seçin ve sonra Tamam düğmesine basın.
- 5. Dizin Sayfası Yazdır'ı seçin ve sonra Tamam düğmesine basın.

## Yazdırılacak fotoğrafları seçme

Yazdırmak istediğiniz fotoğrafları yazıcı kontrol panelini kullanarak seçersiniz.

- 1. Bellek kartını takın.
- Seçmek istediğiniz fotoğrafı görüntülemek için Fotoğraf Seç 
  veya 
  düğmesine basın.
- 3. Fotoğrafı seçmek için 🕰 düğmesine basın.
- 4. Başka fotoğraflar da seçmek için 2. ve 3. adımları yineleyin.

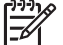

Not Aynı fotoğrafın birden fazla kopyasını seçmek için birkaç kez basın. Yazdırılacak kopya sayısı yazıcı ekranının altında görünür.

## Bir fotoğrafın seçimini kaldırmak için

- Seçimini kaldırmak istediğiniz fotoğrafı görüntülemek için Fotoğraf Seç ◀ veya
   düğmesine basın.
- Görüntülenen fotoğrafın bastırılmasına ilişkin seçimi kaldırmak için İptal düğmesine basın.

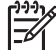

Not Fotoğrafın birden çok kopyası seçilmişse, istediğiniz sayıdaki seçimi kaldırana dek **İptal** düğmesine art arda basın.

## Fotoğraf kalitesini geliştirme ve yaratıcı olma

Yazıcı, fotoğraf kalitesini geliştirebilen çeşitli geliştirmeler sağlar ve yaratıcı sonuçlar elde etmenize olanak verir. Yazdırma ayarları orijinal fotoğrafınızı değiştirmez. Yalnızca yazdırmayı etkiler. Daha fazla bilgi için, *Kullanıcı Kılavuzu* CD'sinde çevrimiçi biçimde bulunan *Kullanıcı Kılavuzu*'na bakın.

## Fotoğrafları yazdırma

Fotoğraflarınızı bilgisayar olmadan birkaç farklı yöntemle bastırabilirsiniz:

- Yazıcının bellek kartlarından birine fotoğrafların olduğu bellek kartını takma
- Yazıcının önündeki kamera bağlantı noktasına bir PictBridge dijital kamera bağlama
- İsteğe bağlı HP Bluetooth<sup>®</sup> kablosuz yazıcı adaptörü takma ve Bluetooth kablosuz teknolojisi özellikli bir dijital kameradan veya başka bir aygıttan bastırma

Daha fazla bilgi için, *Kullanıcı Kılavuzu* CD'sinde çevrimiçi biçimde bulunan *Kullanıcı Kılavuzu*'na bakın.

## Bağlanma

Diğer aygıtlara ve kişilere bağlı kalmak için yazıcıyı kullanın.

## Diğer cihazlara bağlanma

Bu yazıcı, bilgisayarlara ve diğer aygıtlara bağlanmak için birkaç yol sunar. Her bağlantı türü farklı işlemler yapmanıza olanak tanır.

- Bellek kartları: Doğrudan bellek kartından yazıcıya yazdırın.
- USB: Yazıcıya takılan bellek kartındaki fotoğrafları bir bilgisayara kaydedin. Burada fotoğraflarınızı HP Image Zone yazılımıyla veya başka bir yazılımla geliştirebilir veya düzenleyebilirsiniz. Daha fazla bilgi için, bkz: Fotoğrafları bilgisayara kaydetme ve Yazıcı yazılımındaki yaratıcı seçenekleri kullanma.
- PictBridge: Doğrudan PictBridge uyumlu dijital kameradan yazıcıya bastırma.
- Bluetooth: Dijital kamera, kameralı telefon veya PDA gibi Bluetooth kablosuz teknolojisine sahip herhangi bir aygıttan yazıcıya yazdırın. İsteğe bağlı HP Bluetooth kablosuz yazıcı adaptörü gereklidir.
- **HP iPod**: Doğrudan HP iPod'dan (içinde fotoğraflar kaydedilmiş olarak) yazıcıya yazdırın.

Daha fazla bilgi için, *Kullanıcı Kılavuzu* CD'sinde çevrimiçi biçimde bulunan *Kullanıcı Kılavuzu*'na bakın.

## Bilgisayardan yazdırma

Bilgisayardan yazdırmak için yazıcı yazılımının yüklenmiş olması gerekir. Yazılımın yüklenmesi sırasında, fotoğrafları düzenlemenize, paylaşmanıza ve yazdırmanıza olanak veren HP Image Zone (Macintosh kullanıcıları ve Windows Tam yükleme kullanıcıları) veya HP Image Zone Express (Windows Hızlı yükleme kullanıcıları) bilgisayarınıza yüklenir.

## Fotoğrafları bilgisayara kaydetme

Fotoğraflarla çalışmak için fotoğrafları yazıcıya bağlamış olduğunuz bir bilgisayara aktarmanız gerekir.

## Fotoğrafları bir Windows bilgisayarına kaydetmek için

→ Yazıcıya bir bellek kartı takın. HP Image Zone aktarma yazılımı (HP Transfer ve Quick Print) bilgisayar ekranınızda açılır ve görüntüleri kaydetmek üzere bilgisayarınızda bir konum belirlemenize olanak verir. Daha fazla bilgi için, HP Image Zone ekran Yardımına bakın.

## Fotoğrafları bir Macintosh'a kaydetmek için

- 1. Yazıcıya bir bellek kartı takın.
- 2. iPhoto'nun başlamasını bekleyin ve bellek kartının içeriğini okuyun.
- Karttaki fotoğrafları Macintosh'unuza kaydetmek için Import (Al) seçeneğini tıklatın.

## Yazıcı yazılımındaki yaratıcı seçenekleri kullanma

HP Image Zone, HP Image Zone Express ve HP Instant Share yazılımlarının nasıl açılacakları ve kullanılacakları ile ilgili şu ipuçlarını gözden geçirin.

## **HP Image Zone**

HP Image Zone, size temel fotoğraf düzenleme ve yazdırmaya ek olarak fotoğraflarınızla eğlenceli zaman geçirmek için gereksinim duyduğunuz her şeyi sağlayan kullanımı kolay bir yazılım programıdır. Bu yazılım ayrıca, fotoğraflarınızı kolayca paylaşabilmeniz için HP Instant Share yazılımına erişim de sağlar.

## HP Image Zone'u açma (Windows kullanıcıları)

→ Masaüstünüzdeki HP Image Zone simgesini çift tıklatın. Yardıma gereksinim duyarsanız, HP Image Zone yazılımındaki ekran Yardımı'na bakın.

## HP Image Zone'u açma (Macintosh kullanıcıları)

→ Takma Biriminde bulunan HP Image Zone simgesini tıklatın. Yardıma gereksinim duyarsanız, Help (Yardım) menüsünden HP Image Zone Help'i (HP Image Zone Yardımı) seçin.

## HP Image Zone Express

HP Image Zone Express, temel fotoğraf düzenleme ve yazdırma yetenekleri sağlayan kullanımı kolay bir yazılım programıdır. Bu yazılım ayrıca, fotoğraflarınızı kolayca paylaşabilmeniz için HP Instant Share yazılımına erişim de sağlar. HP Image Zone Express yalnızca Windows kullanıcıları için mevcuttur.

## HP Image Zone Express'i açma (Windows kullanıcıları)

Masaüstünüzdeki HP Image Zone Express simgesini çift tıklatın. Yardıma gereksinim duyarsanız, HP Image Zone Express yazılımındaki ekran Yardımı'na bakın.

## **HP Instant Share**

HP Instant Share, fotoğrafları hacimli e-posta ekleri oluşturmadan ailenize ve arkadaşlarınıza göndermenize olanak verir. Daha fazla bilgi için, *Kullanıcı Kılavuzu* CD'sinde çevrimiçi biçimde bulunan *Kullanıcı Kılavuzu*'na ve HP Image Zone veya HP Image Zone Express ekran Yardımına bakın.

## HP Instant Share'i açma (Windows kullanıcıları)

→ HP Image Zone veya HP Image Zone Express yazılımındaki **HP Instant Share** sekmesini tıklatın.

## HP Instant Share'i açma (Macintosh kullanıcıları)

→ HP Image Zone'daki Applications (Uygulamalar) sekmesini tıklatın, ardından HP Instant Share'i çift tıklatın.

## Yazdırma tercihlerini ayarlama

Yazdırma tercihleri varsayılan olarak ayarlanır, ancak gereksinimlerinize uyacak şekilde değiştirilebilir. Bilgisayardan yazdırırken belirli iş ayarlarını yapabilirsiniz. Yazdırmadan önce ayarları değiştirdiğinizde, değişiklikler yalnızca geçerli yazdırma işini etkiler. Bazı Windows yazılım programlarında, gelişmiş yazdırma özelliklerine erişmek için Yazdır iletişim kutusundaki **Özellikler** veya **Tercihler**'i tıklatmanız gerekir. Yazdırma tercihleri hakkında daha fazla bilgi için ekran Yardımına bakın.

Yazdırma tercihlerini değiştirmeyle ilgili daha fazla bilgi için, ekran Yardımına ve *Kullanıcı Kılavuzu* CD'sinde çevrimiçi biçimde bulunan *Kullanıcı Kılavuzu*'na bakın. Yazıcı, bilgisayara yükleyebileceğiniz isteğe bağlı yazılımla birlikte gelir. Yazıcıyla birlikte gelen kurulum yönergelerini kullandıktan sonra, yazılımı yüklemek ve karşılaşabileceğiniz herhangi bir sorunu gidermek için bu bölümdeki yönergeleri kullanın.

| Windows kullanıcıları                                                                                                    | Macintosh kullanıcıları                                                                                                    |  |
|----------------------------------------------------------------------------------------------------|----------------------------------------------------------------------------------------------------|--|
| Önemli! İstenmedikçe USB kablosunu bağlamayın.                                                                                                    | Önemli! İstenmedikçe USB kablosunu bağlamayın.                                                                                                    |  |
| <ol> <li>HP Photosmart CD'sini bilgisayara<br/>yerleştirin ve ekrandaki yönergeleri<br/>izleyin. Yönergeler görünmüyorsa,<br/>CD'deki setup.exe dosyasını bulun ve<br/>bu dosyayı çift tıklatın.</li> </ol>                                                                                                    | <ol> <li>HP Photosmart CD'sini bilgisayara<br/>yerleştirin.</li> <li>Masaüstündeki HP Photosmart CD<br/>simgesini çift tıklatın.</li> <li>HP Photosmart Installer simgesini çift</li> </ol>                                                                                                    |  |
| <ol> <li>Kurulum türünü seçin. Tam (Önerilen)<br/>seçeneği, yazıcınızı çalıştırmak için<br/>kullanılan, size fotoğraflarınızla yaratıcı<br/>olabilmek için gereksinim duyduğunuz<br/>herşeyi veren kullanımı kolay bir yazılım<br/>programı olan HP Solution Center ve HP<br/>Image Zone'u yükler. Hızlı seçeneği,<br/>yazıcınızı çalıştırmak için, temel fotoğraf<br/>düzenleme ve yazdırma yetenekleri<br/>sağlayan kullanımı kolay bir yazılım<br/>programı olan HP Solution Center ve HP<br/>Image Zone Express'i yükler. Bazı<br/>sistemlerin yalnızca Hızlı seçeneğine<br/>izin verebildiğini unutmayın.</li> <li>İstendiğinde USB kablosunu bağlayın.<br/>Dosyaların kopyalanması birkaç dakika<br/>sürebilir; daha eski sistemlerde<br/>muhtemelen daha uzun sürer.</li> <li>Ekrandaki komutlarla devam edin. Bazı<br/>sistemler yazılım yüklemesinin sonunda<br/>yeniden başlatılmayı gerektirebilir.</li> </ol> | <ol> <li>tıklatın. Ekrandaki yönergeleri izleyin.</li> <li>HP Setup Assistant göründüğünde,<br/>varsayılan bir kağıt boyutu seçip Next'i<br/>(İleri) tıklatın.</li> <li>Aygıt Seç ekranı göründüğünde, USB<br/>kablosunu yazıcıya ve bilgisayara<br/>bağlayın.</li> <li>Yazıcı otomatik olarak algılanmazsa,<br/>Rescan USB'yi (USB'yi Yeniden Tara)<br/>tıklatın.</li> <li>Aygıtınızın adı aygıt listesinde<br/>göründüğünde Next'i (İleri) tıklatın.</li> <li>Finish'i (Son) tıklatın.</li> <li>Tebrikler ekranı görüntülendiğinde,<br/>Done'ı (Bitti) tıklatın. Tarayıcınızda HP<br/>Kayıt sayfası açılır.</li> </ol> |  |

## Yükleme sorunlarını giderme

Yazıcı yazılımı başarılı şekilde yüklenmediyse veya yazıcı ve bilgisayar yazılım yükleme işleminden sonra düzgün şekilde iletişim kuramıyorsa, olası çözümler için bu sayfayı kontrol edin. Yazıcı ve bilgisayar arasındaki tüm kablo bağlantılarını kontrol edin ve yazıcı yazılımının en son sürümünü kullanmakta olduğunuzdan emin olun. En son yazılım güncelleştirmelerini, HP'nin www.hp.com/support adresindeki destek web sitesini ziyaret ederek alabilirsiniz. Yardıma gereksinim duymaya devam ederseniz, yazıcı belgelerini kontrol edin veya HP Müşteri Desteği'ne başvurun.

## Yazıcı yazılımı yükleme işleminden sonra (yalnızca Macintosh) Print Center'deki (Yazdırma Merkezi) yazıcıların tümü kayboluyor

Yazıcı yazılımını kaldırıp yeniden yükleyin. Print Center'e (Yazdırma Merkezi) yazıcı eklemeden önce bilgisayarı yeniden başlatın.

## Yükleme yazılımı, CD yerleştirildiğinde otomatik olarak başlamıyor (yalnızca Windows)

Windows Başlat menüsünden **Çalıştır**'ı seçin. **Gözat**'ı tıklatın ve HP Photosmart yazılım CD'sini yüklediğiniz CD sürücüsüne gidin. **setup.exe** dosyasını çift tıklatın.

## Yeni Donanım Bulundu Sihirbazı açılıyor, ancak yazıcıyı tanımıyor (yalnızca Windows)

Yazılım yükleme işlemini tamamlamadan önce USB kablosunu bağlamış olabilirsiniz. USB kablosunu çıkarın. CD sürücünüze yazılım CD'sini yerleştirin ve ekrandaki yönergeleri izleyin. Yönergeler görünmüyorsa, yüklemeyi yeniden başlatmak için CD'deki **setup.exe** dosyasını bulun ve bu dosyayı çift tıklatın. Yazılımın önceden başarılı şekilde yüklendiğini belirten bir mesaj görünürse, **Kaldır**'ı seçin ve yazılımı yeniden yükleme yönergelerini izleyin. Yazılım yüklemesi sırasında USB kablosunu yalnızca istendiğinde yeniden bağlayın.

## Sistem gereksinimleri kontrolu, bilgisayarda Internet Explorer'ın eski tarihli bir sürümünün çalıştığını gösteriyor (yalnızca Windows)

Klavyede CTRL+ÜST KARAKTER tuşlarına basın ve bloğu atlayıp yazılım yüklemesini tamamlamak için Sistem Gereksinimleri iletişim kutusunda **İptal**'i tıklatın. HP Photosmart yazılımını yükledikten hemen sonra Internet Explorer'ı güncelleştirmeniz gerekir, aksi halde HP yazılımı düzgün şekilde çalışmaz. **Not**: Internet Explorer'ı güncelleştirdikten sonra HP yazılımını yeniden yüklemeniz gerekmez.

## Bilgisayar yazılım yüklemesi sırasında yanıt vererek duruyor (yalnızca Windows)

Virüs koruma yazılımı veya başka bir yazılım programı arka planda çalışıyor ve yükleme işlemini yavaşlatıyor olabilir. Yazılımın dosyaları kopyalama işini bitirmesini bekleyin; bu birkaç dakika sürebilir. Bilgisayar birkaç dakikadan sonra hala yanıt vermiyorsa, bilgisayarı yeniden başlatın, tüm etkin virüsten koruma yazılımlarını duraklatın veya devre dışı bırakın, diğer tüm yazılım programlarını kapatın ve sonra yazıcı yazılımını yeniden yükleyin. **Not**: Virüsten koruma yazılımınız bilgisayarı yeniden başlattığınızda otomatik olarak geri gelir.

## Yükleme sırasında Sistem Gereksinimleri iletişim kutusu görünüyor

Bilgisayar sisteminin bir bileşeni minimum sistem gereksinimlerini karşılamıyor. Bileşeni minimum sistem gereksinimine uygun şekilde güncelleştirin ve sonra yazıcı yazılımını yeniden yükleyin.

## Bilgisayar HP Photosmart CD'sini okuyamadı

CD'nin kirli veya çizilmiş olmadığından emin olun. Başka CD'ler çalışıyor ancak HP Photosmart CD'si çalışmıyorsa, CD'niz zarar görmüş olabilir. Yazılımı, HP'nin destek web sitesinden yükleyebilir veya HP Müşteri Desteği'nden yeni bir CD isteyebilirsiniz. Başka CD'ler de çalışmıyorsa, CD sürücünüzü servise götürmeniz gerekebilir.

# B HP Müşteri Desteği

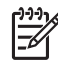

Not HP destek hizmetlerinin adı ülkeye/bölgeye göre değişebilir.

Bir sorununuz varsa, aşağıdaki adımları izleyin:

- 1. Yazıcıyla birlikte gelen belgelere bakın.
  - Kurulum Kılavuzu: HP Photosmart 8200 series yazıcı, yazıcının nasıl kurulacağını açıklayan kurulum yönergeleriyle birlikte gelir.
  - Kullanıcı Kılavuzu: HP Photosmart 8200 series Kullanıcı Kılavuzu yazıcının temel özelliklerini anlatır, yazıcının bilgisayara bağlanmadan nasıl kullanılacağını açıklar ve donanıma ilişkin sorun giderme bilgileri içerir. Bu, Kullanıcı Kılavuzu CD'sinde çevrimiçi biçimde bulunur.
  - HP PhotosmartYazıcı ekran Yardımı: HP Photosmart Yazıcı ekran Yardımı yazıcının bilgisayara bağlanarak nasıl kullanılacağını açıklar ve yazılıma ilişkin sorun giderme bilgileri içerir. Ekran Yardımı'na erişmeyle ilgili bilgi için bkz: Daha fazla bilgi bulma.
- Sorunu belgeler yer alan bilgileri kullanarak çözemezseniz, aşağıdakileri yapmak için www.hp.com/support adresine gidin:
  - Çevrimiçi destek sayfalarına erişme
  - HP'ye sorularınıza yanıt almak için bir e-posta gönderme
  - Çevrimiçi sohbeti kullanarak bir HP teknisyeniyle bağlantı kurma
  - Yazılım güncelleştirmelerini kontrol etme

Destek seçenekleri ve kullanılabilirlikleri ürüne, ülkeye/bölgeye ve dile göre değişir.

- Yalnızca Avrupa için: Yerel satış noktanızla bağlantı kurun. Yazıcının donanım sorunu varsa, yazıcıyı satın aldığınız yere getirmeniz istenir. Yazıcının sınırlı garanti dönemi boyunca servis ücretsizdir. Garanti döneminden sonra, bir servis ücreti ödemeniz istenir.
- 4. Sorunu ekran Yardımını veya HP web sitelerini kullanarak çözemezseniz, ülkenize/ bölgenize ait numaradan HP Müşteri Desteği'ni arayın. Ülke/bölge telefon numaralarının listesi için, bu kılavuzun ön kapağının iç bölümüne bakın.

## Telefonla HP Müşteri Desteği

Yazıcınızın garanti dönemi sırasında, ücretsiz telefon desteği alabilirsiniz. Daha fazla bilgi için, Sınırlı garanti beyanına bakın veya ücretsiz desteğinizin süresini kontrol etmek için www.hp.com/ support adresine gidin.

Ücretsiz telefon desteği döneminden sonra, HP'den ek bir ücret karşılığında yardım alabilirsiniz. Destek seçenekleri için HP satıcınıza başvurun veya ülkenize/bölgenize ait destek telefon numarasını arayın.

Telefonda HP desteği almak için bulunduğunuz yere ait destek telefon numarasını arayın. Standart telefon şirketi ücretleri uygulanır.

**Batı Avrupa** Almanya, Avusturya, Belçika, Danimarka, Finlandiya, Fransa, Hollanda, İngiltere, İrlanda, İspanya, İsveç, İsviçre, İtalya, Norveç ve Portekiz'deki müşterileri ülkelerine/bölgelerine ait telefon destek numaralarına erişmek için www.hp.com/support adresine gitmelidir.

**Diğer ülkeler/bölgeler**: Bu kılavuzun ön kapağının içindeki destek telefon numaralarının listesine bakın.

#### Arama yapma

HP Müşteri Desteğini bilgisayar ve yazıcıya yakın bir yerden arayın. Aşağıdaki bilgileri sağlamaya hazır olun:

- Yazıcı model numarası (yazıcının ön tarafında bulunur)
- Yazıcı seri numarası (yazıcının alt tarafında bulunur)
- Bilgisayar işletim sistemi

- Yazıcı yazılımının sürümü:
  - Windows PC: Yazıcı yazılımının sürümünü görmek için, Windows görev çubuğunda HP Digital Imaging Monitor simgesini sağ tıklatın ve Hakkında'yı seçin.
  - Macintosh: Yazıcı yazılımının sürümünü görmek için, Print (Yazdır) iletişim kutusunu kullanın.
- Yazıcı veya bilgisayar ekranında görüntülenen mesajlar
- Aşağıdaki soruları yanıtlar:
  - Aramanıza neden olan durum daha önce de oldu mu? Durumu yeniden oluşturabilir misiniz?
  - Bu durum oluştuğu sıralarda bilgisayara yeni bir donanım veya yazılım yüklediniz mi?

## Ek garanti seçenekleri

Ek ücretler karşılığında genişletilmiş hizmet planları kullanılabilir. www.hp.com/support adresine gidip ülkenizi/bölgenizi ve dilinizi seçin, ardından genişletilmiş hizmet planları hakkında bilgiler için hizmetleri ve garanti alanını inceleyin.

## **HP Garantisi**

| HP ürünü                                                        | Sınırlı garanti süresi                                                                                                    |
|-----------------------------------------------------------------|----------------------------------------------------------------------------------------------------|
| Yazılım                                                         | 90 gün                                                                                                    |
| Yazıcı kartuşları                                               | HP mürekkebi bitene veya kartuş üzerinde yazılı olan "garanti<br>sonu" tarihine kadar ve bunlardan hangisi daha önceyse. Bu<br>garanti, yeniden doldurulmuş, yeniden üretilmiş, üzerinde<br>değişiklik yapılmış, kötü kullanılmış veya herhangi bir şekilde<br>değişiklik yapılmış HP mürekkep ürünlerini içermez. |
| Aksesuarlar                                                     | 1 yıl                                                                                                    |
| Yazıcı çevre birimi donanımlar<br>(aşağıdaki ayrıntılara bakın) | 1 yıl                                                                                                    |

A. Sınırlı garanti kapsamı

- Hewlett-Packard (HP) son kullanıcı müşteriye yukarıda belirtilen ürünlerde, müşteri tarafından satın alınmaları tarihinden başlayarak yine yukarıda belirtilen süre boyunca malzemeler ve işçilik yönünden hata veya kusur bulunmayacağını garanti eder.
- Yazılım ürünlerinde HP'nin sınırlı garantisi yalnızca programlama komutlarının yerine getirilmemesi durumu için geçerlidir. HP, ürünlerinin kesintisiz ve sorunsuz çalışacağını garanti etmez.
- HP<sup>i</sup>nin sınırlı garantisi yalnızca ürünün normal kullanımı sonucunda oluşan kusurlar için geçerli olup, aşağıda sıralanan durumlardan kaynaklananlar dahil olmak üzere diğer sorunları kapsamaz:
  - a. Doğru olmayan veya yetersiz bakım ve değişiklik;
  - b. HP tarafından sağlanmayan veya desteklenmeyen yazılım, ortam, parça veya sarf malzemeleri;
  - c. Ürünün şartnamelerinin dışında kullanılması;
  - d. Yetkisiz değişiklik veya yanlış kullanım.
- 4. HP yazıcı ürünlerinde HP üretimi olmayan mürekkep kartuşunun veya yeniden doldurulmuş mürekkep kartuşunun kullanılması müşteriye verilen garantiyi veya müşteriye verilen HP deste ini etkilemez. Ancak, yazıcıdaki sorun veya zarar HP ürünü olmayan veya yeniden doldurulmuş mürekkep kartuşunun kullanılmasına bağlanabiliyorsa, söz konusu sorunu veya zararı giderme hizmeti için HP standart malzeme ve servis saati ücretlerini alır.
- İlgili garanti süresi içinde HP garantisi kapsamındaki bir ürüne ilişkin HP'ye kuşur bildiriminde bulunulması durumunda, kendi seçimine bağlı olarak HP, ürünü onarır veya yenisi ile değiştirir.
- HP'nin onarım yapamaması veya ürünü değiştirememesi durumunda HP garantisi kapsamındaki kusurlu ürünün satın alma ücreti, kusurun bildirilmesinden başlayarak makul bir süre içinde HP tarafından geri ödenir.
- 7. Kusurlu ürün müşteri tarafından HP'ye iade edilene kadar HP'nin söz konusu ürünü onarmaya, değiştirmeye veya ücretini geri ödemeye ilişkin hiçbir yükümlülüğü bulunmaz.
- En azından değiştirilen ürünün işlevlerine eşit işlevleri olması kaydıyla, değiştirilen ürün yeni veya yeni gibi olabilir.
   HP ürünlerinde performansı yenileriyle eşit değiştirilerek yeniden üretilmiş parçalar, bileşenler veya malzemeler
- bulunabilir. 10. HP'nin Sınırlı Garanti Bildirimi, kapsamındaki HP ürününün HP tarafından dağıtımının yapıldığı tüm ülkelerde
- geçerlidir. Yerinde servis sağlamak gibi ek garanti hizmetleri için olan sözleşmeler, ürünün yetkili ithalatçı veya HP tarafından da tümünün yapıldığı ülkelerde tüm yetkili HP servisleri tarafından sağlanabilir.
- B. Garanti sınırlamalar
  - YEREL YASALARIN İZİN VERDİĞİ ÖLÇÜDE HP VEYA ÜÇÜNCÜ TARAF TEDARİKÇİLERİ AÇIK VEYA DOLAYLI BAŞKA HİÇBİR GARANTİ VEYA KOŞUL SAĞLAMAZ YA DA TİCARİ OLARAK SATILABİLİRLİK, YETERLİ KALİTE VE BELİRLİ BİR AMACA UYGUNLUK İLE İLGİLİ HİÇBİR KOŞUL VEYA GARANTİ VERMEZ.
- C. Sorumluluk sınırlamalar
  - Yerel yasaların izin verdiği ölçüde işbu garanti bildirimi ile sağlanan tazminatlar müşterinin yegane ve özel tazminatlarıdır.
  - 2. YEREL YASALARIN İZİN VERDİĞİ ÖLÇÜDE İŞBU GARANTİDE ÖZELLİKLE BELİRTİLEN YÜKÜMLÜLÜKLER SAKLI KALMAK KAYDIYLA HP VEYA ÜÇÜNCÜ TARAF TEDARİKÇİLERİ SÖZ KONUSU ZARARLARIN OLASILIĞINDAN HABERDAR EDİLMİŞ OLSALAR DAHİ HİÇBİR ŞEKİLDE DOĞRUDAN, ÖZEL, ARIZA VEYA DOLAYLI OLARAK ORTAYA ÇIKAN SÖZLEŞME KAPSAMINDA, KASITLI YA DA BAŞKA HUKUK SİSTEMİNE GÖRE OLUŞAN ZARAR VE ZİYANLARDAN SORUMLU TUTULAMAZ.
- D. Yerel yasalar
  - İşbu Garanti Bildirimi ile müşteriye özel yasal haklar sağlanmaktadır. Bunlar dışında müşterinin ABD'de eyaletlere, Kanada'da bölgelere ve dünyadaki diğer yerlerde ülkelere göre değişen başka hakları da olabilir.
  - 2. Uyumsuz olduğu ölçüde bu Garanti Bildirimi söz konusu yerel yasalara uyacak biçimde değiştirilmiş kabul edilecektir. Bu yerel yasalar uyarınca Garanti Bildirimi'ndeki bazı feragat bildirimleri ve sınırlamalar müşteriler için geçerli olmayabilir. Örneğin, ABD dışındaki bazı ülkeler (Kanada'daki bölgeler dahil olmak üzere) ve ABD'deki bazı eyaletler şunları yapabilir:
    - Bu Garanti Bildirimi'ndeki feragat bildirimlerinin ve sınırlamaların tüketicinin yasal haklarını kısıtlamasına izin vermeyebilir (ör., İngiltere);
    - b. Üreticinin söz konusu feragat bildirimlerini veya sınırlamaları uygulamasını kısıtlayabilir veya
  - c. Müşteriye ek garanti hakları sağlayabilir, üreticinin itiraz edemeyeceği koşulsuz garanti süresi belirleyebilir veya koşulsuz garanti süresine sınırlama getirilmesine izin verebilir.
     3. BU GARANTİ BİLDİRİMİ HÜKÜMLERİ, YASAL OLARAK İZİN VERİLENLERİN DIŞINDA, HP ÜRÜNLERİNİN SATIŞI
  - 3. BU GARANTİ BİLDIRİMİ HÜKÜMLERİ, YASAL OLARAK İZİN VERİLENLERİN DIŞINDA, HP ÜRÜNLERİNİN SATIŞI İÇİN GEÇERLİ OLAN ZORUNLU YASAL HAKLARA EK OLUP BUNLARI HARİÇ TUTMAZ, SINIRLAMAZ VEYA DEĞİŞTİRMEZ.

# C Belirtimler

Bu bölüm HP Photosmart yazıcı yazılımını yükleme işlemine yönelik minimum gereksinimleri listeler ve seçili yazıcı belirtimlerini sağlar.

Yazıcı belirtimleri ve sistem gereksinimlerinin eksiksiz bir listesi için HP Photosmart Yazıcı Yardımına bakın. HP Photosmart Ekran Yazıcı Yardımını görüntüleme hakkında bilgi için, bkz: Hoş geldiniz.

## Sistem gereksinimleri

| Bileşen           | Windows PC minimum                                                                         | Macintosh minimum                                                                |
|-------------------|--------------------------------------------------------------------------------------------|----------------------------------------------------------------------------------|
| İşletim sistemi   | Microsoft <sup>®</sup> Windows 98, 2000<br>Professional, Me, XP Home<br>ve XP Professional | Mac <sup>®</sup> OS X 10.2.x, 10.3.x ve<br>üst sürümü                            |
| İşlemci           | Intel <sup>®</sup> Pentium <sup>®</sup> II (veya<br>eşdeğer) ve üst sürümü                 | G3 veya üstü                                                                     |
| RAM               | 64 MB (128 MB önerilir)                                                                    | Mac OS X 10.2.x, 10.3.x ve<br>üst sürümü: 128 MB                                 |
| Boş disk alanı    | 500 MB                                                                                     | 150 MB                                                                           |
| Video görüntüleme | 800 x 600, 16-bit ya da daha<br>yüksek                                                     | 800 x 600, 16-bit ya da daha<br>yüksek                                           |
| CD-ROM sürücüsü   | 4x                                                                                         | 4x                                                                               |
| Bağlantı          | <b>USB</b> : Microsoft Windows 98,<br>2000 Professional, Me,<br>XP Home ve XP Professional | USB: Ön ve arka bağlantı<br>noktaları (Mac OS X 10.2.x,<br>10.3.x ve üst sürümü) |
|                   | PictBridge: ön kamera<br>bağlantı noktasını kullanır                                       | PictBridge: ön kamera<br>bağlantı noktasını kullanır                             |
|                   | <b>Bluetooth</b> : isteğe bağlı HP<br>Bluetooth Kablosuz Yazıcı<br>Adaptörünü kullanır     | Bluetooth: isteğe bağlı HP<br>Bluetooth Kablosuz Yazıcı<br>Adaptörünü kullanır   |
| Тагауісі          | Microsoft Internet Explorer<br>5.5 veya üstü                                               | _                                                                                |

## Yazıcı belirtimleri

| Kategori                  | Belirtimler                                                                                                    |
|---------------------------|----------------------------------------------------------------------------------------------------|
| Bağlantı                  | <b>USB</b> : Microsoft Windows 98, 2000 Professional, Me,<br>XP Home ve XP Professional; Mac OS X 10.2.x, 10.3.x<br>ve üst sürümü |
| Görüntü dosyası biçimleri | JPEG Baseline<br>TIFF 24-bit RGB sıkıştırılmamış iç içe geçmiş<br>TIFF 24-bit YCbCr sıkıştırılmamış iç içe geçmiş                 |

| (devam)                                         |                                                                                                    |  |
|-------------------------------------------------|----------------------------------------------------------------------------------------------------|--|
| Kategori                                        | Belirtimler                                                                                                    |  |
|                                                 | <ul> <li>TIFF 24-bit RGB bitler halinde paketlenmiş iç içe geçmiş</li> <li>TIFF 8-bit gri sıkıştırılmamış/bitler halinde paketlenmiş</li> <li>TIFF 8-bit palet renk sıkıştırılmamış/bitler halinde paketlenmiş</li> <li>TIFF 1-bit sıkıştırılmamış/bitler halinde paketlenmiş/1D Huffman</li> </ul>                                                                                |  |
| Video dosyası biçimleri                         | Motion-JPEG AVI<br>Motion-JPEG QuickTime<br>MPEG-1                                                                                                    |  |
| Ortam belirtimleri                              | Önerilen maksimum uzunluk: 61 cm (24 inç)<br>Önerilen maksimum kağıt kalınlığı: 292 µm (11,5 mil)<br>Önerilen maksimum zarf kalınlığı: 673 µm (26,5 mil)                                                                                                    |  |
| Desteklenen ortam boyutları                     | <b>Bilgisayardan yazdırılırken desteklenen boyutlar</b><br>7,6 x 12,7 cm - 22 x 61 cm (3 x 5 inç - 8,5 x 24 inç)<br><b>Kontrol panelinden yazdırılırken desteklenen boyutlar</b><br>Metrik: A6, A4, 10 x 15 cm (şeritli ve şeritsiz); Imperial:<br>3,5 x 5 inç, 4 x 6 inç (şeritli ve şeritsiz), 4 x 12 inç,<br>5 x 7 inç, 8 x 10 inç, 8,5 x 11 inç; Diğer: Hagaki ve L<br>boyutlu |  |
| Desteklenen ortam türleri                       | Kağıt (düz, inkjet, fotoğraf ve manzara fotoğrafı)<br>Zarflar<br>Asetatlar<br>Etiketler<br>Kartlar: dizin, tebrik, Hagaki, A6, L boyutlu<br>Ütüyle aktarma<br>Avery C6611 ve C6612 fotoğraf etiket kağıdı: 10 x 15 cm<br>(4 x 6 inç), sayfa başına 16 dikdörtgen veya oval etiket                                                                                                  |  |
| Bellek kartları                                 | CompactFlash Type I ve II, Microdrive, MultiMediaCard,<br>Secure Digital, Memory Sticks, xD-Picture Card                                                                                                    |  |
| Bellek kartının desteklediği<br>dosya biçimleri | Yazdırma: Tabloda daha önce belirtilen Resim dosyası<br>biçimlerine bakın.<br>Kaydetme: Tüm dosya biçimleri                                                                                                    |  |
| Kağıt tepsisi – desteklenen<br>ortam boyutları  | Ana tepsi<br>8 x 13 cm - 22 x 61 cm (3 x 5 inç - 8,5 x 24 inç)<br>Fotoğraf tepsisi<br>En fazla 10 x 15 cm (4 x 6 inç), şeritli veya şeritsiz<br>Çıkış tepsisi<br>Desteklenen tüm Ana tepsi ve Fotoğraf tepsisi boyutları                                                                                                    |  |
| Kağıt tepsisi kapasitesi                        | Ana tepsi                                                                                                    |  |

| devam)                     |                                                                                                    |
|----------------------------|----------------------------------------------------------------------------------------------------|
| Kategori                   | Belirtimler                                                                                                    |
|                            | 100 sayfa düz kağıt; 14 zarf; 20-40 kart (kalınlığa bağlı<br>olarak); 30 sayfa etiket; 25 asetat, ütüyle aktarma; 100<br>sayfa fotoğraf kağıdı                                                   |
|                            | Çıkış tepsisi                                                                                                    |
|                            | 50 sayfa düz kağıt; 10 kart veya zarf; 25 sayfa etiket veya ütüyle aktarma                                                                                                    |
| İşletim ortamı             | Önerilen sıcaklık aralığı: 15–30°C (59-86°F)                                                                                                    |
|                            | Maksimum sıcaklık aralığı: 5–40°C (41-104°F)                                                                                                    |
|                            | Saklama sıcaklığı aralığı: -40–60°C (-40-140°F)                                                                                                    |
|                            | Önerilen nem aralığı: % 20–80 RH                                                                                                    |
|                            | Maksimum nem aralığı: % 10–80 RH                                                                                                    |
| Fiziksel belirtimler       | Yükseklik: 16,0 cm (6,30 inç).                                                                                                    |
|                            | Genişlik: 44,7 cm (17,6 inç)                                                                                                    |
|                            | Derinlik: 38,5 cm (15,2 inç)                                                                                                    |
|                            | <b>Ağırlık</b> : 8,5 kg (18,7 lb).                                                                                                    |
| Güç tüketimi               | Yazdırma, Ortalama: 75 W                                                                                                    |
|                            | Yazdırma, Maksimum: 94 W                                                                                                    |
|                            | <b>Boşta</b> : 13,3-16,6 W                                                                                                    |
| Güç kaynağı model numarası | HP Parça # 0957-2093                                                                                                    |
| Güç gereksinimi            | 100–240 VAC (± %10), 50–60 Hz (± 3 Hz)                                                                                                    |
| Mürekkep kartuşları        | HP Sarı Mürekkep Kartuşu, HP Cam Göbeği Mürekkep<br>Kartuşu, HP Açık Cam Göbeği Mürekkep Kartuşu, HP<br>Macenta Mürekkep Kartuşu, HP Açık Macenta Mürekkep<br>Kartuşu, HP Siyah Mürekkep Kartuşu |
|                            | Not Bu yazıcıyla kullanabileceğiniz kartuş numaraları, bu basılı kılavuzun arka kapağında bulunmaktadır.                                                                                         |
| Yazdırma hızı (maksimum)   | Siyah çıktılar: Dakikada 32 sayfa                                                                                                    |
|                            | Renkli çıktılar: Dakikada 31 sayfa                                                                                                    |
|                            | <b>Fotoğraflar</b> : Her 10 x 15 cm (4 x 6 inç) fotoğraf için 14 saniye                                                                                                    |
| USB desteği                | Microsoft Windows 98, 2000 Professional, Me, XP Home ve XP Professional                                                                                                    |
|                            | Mac OS X 10.2.x, 10.3.x ve üst sürümü                                                                                                    |
|                            | HP, 3 metre (10 ft) veya daha kısa USB 2.0 (USB -<br>Evrensel Seri Veri Yolu) tam hız uyumlu kablo<br>kullanılmasını önerir.                                                                     |

## **Regulatory notices**

#### Hewlett-Packard Company

This device complies with part 15 of the FCC Rules. Operation is subject to the following two conditions:

- This device may not cause harmful interference, and
- This device must accept any interference received, including interference that may cause undesired operation.

Pursuant to Part 15.21 of the FCC Rules, any changes or modifications to this equipment not expressly approved by Hewlett-Packard Company may cause harmful interference, and void your authority to operate this equipment. Use of a shielded data cable is required to comply with the Class B limits of Part 15 of the FCC Rules.

For further information, contact: Hewlett-Packard Company, Manager of Corporate Product Regulations, 3000 Hanover Street, Palo Alto, CA 94304, (650) 857-1501.

#### Note

This equipment has been tested and found to comply with the limits for a Class B digital device, pursuant to part 15 of the FCC rules. These limits are designed to provide reasonable protection against harmful interference in a residential installation. This equipment generates, uses, and can radiate radio frequency energy and, if not installed and used in accordance with the instructions, can cause harmful interference to radio communications. However, there is no guarantee that interference will not occur in a particular installation. If this equipment does cause harmful interference to radio or television reception, which can be determined by turning the equipment off and on, the user is encouraged to try to correct the interference by one or more of the following measures:

- Reorient or relocate the receiving antenna.
- Increase the separation between the equipment and the receiver.
- Connect the equipment into an outlet on a circuit different from that to which the receiver is connected.
- Consult the dealer or an experienced radio/TV technician for help.

#### LED indicator statement

The display LEDs meet the requirements of EN 60825-1.

사용자 인내문(B금 기기)

이 기가는 비업무용으로 전자파장해검정을 받은 기가로서, 주거지역에서는 물론 모든 시역에서 시용할 수 있읍니다.

この装置は、情報処理装置等電波障害自主規制協議会(VCCI)の基準 に基づくクラスB情報技術装置です。この装置は、家庭環境で使用すること を目的としていますが、この装置がラジオやテレビジョン受信機に近接して 使用されると受信障害を引き起こすことがあります。 取り扱い説明書に従って正しい取り扱いをして下さい。

製品には、同梱された電源コードをお使い下さい。 同梱された電源コードは、他の製品では使用出来ません。